## Памятка абитуриенту по подаче документов в электронной форме

Уважаемые абитуриенты!

Для подачи документов для поступления в Брянский государственный университет необходимо зайти на портал информационной системы Приемной комиссии <u>https://abit.brgu.ru</u> ФГБОУ ВО «БГУ имени академика И.Г. Петровского» и внести всю требуемую информацию в электронную анкету.

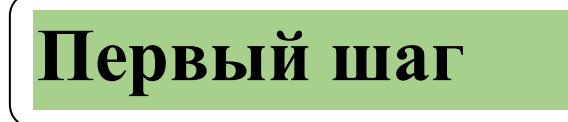

Регистрация и заполнение электронной анкеты

Для подачи документов в электронной форме абитуриент должен заранее подготовить скан-копии (можно фотографии, НО они должны быть машиночитабельны) следующих документов:

1. Паспорт гражданина РФ (одним файлом PDF или 2 картинками) или Паспорт гражданина иностранного государства и его перевод на русский язык, заверенный российским нотариусом

В анкете все данные заполнять, как записано в паспорте

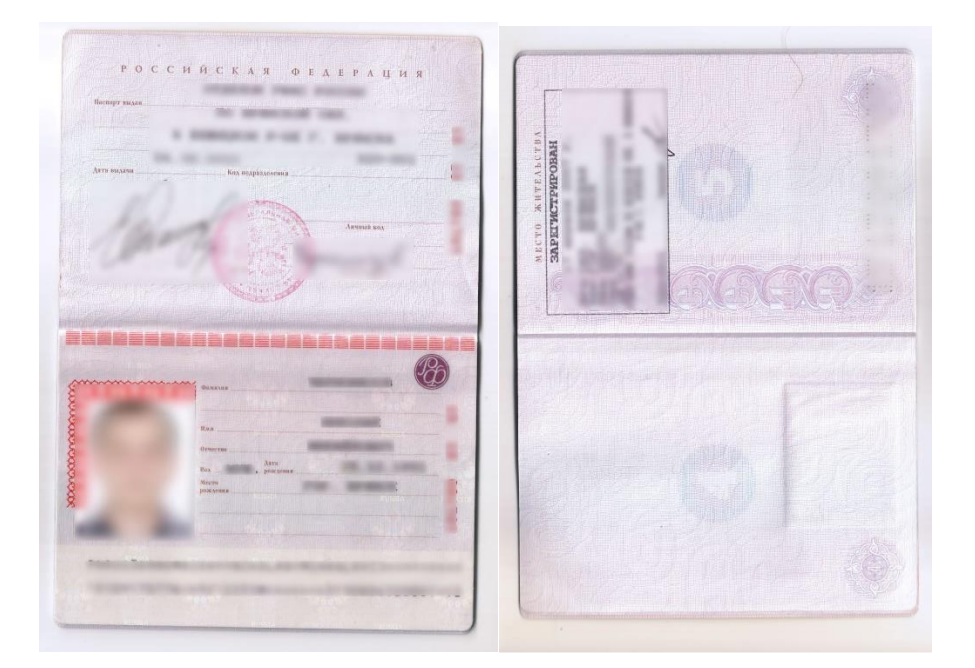

2. Документ об образовании (аттестат/диплом с приложением, копии 2-ух сторон);

*В анкету внести все необходимые данные, как записано в аттестате/дипломе. Разрешаются ТОЛЬКО обще допустимые сокращения.* 

Например:

**Вместо** «Муниципальное бюджетное общеобразовательное учреждение» запишите «МБОУ»

Вместо «Средняя общеобразовательная школа» запишите «СОШ»

**Вместо** «Федеральное государственное бюджетное образовательное учреждение высшего образования» запишите «ФГБОУ ВО»

## ДАТУ ВЫДАЧИ, СЕРИЮ и НОМЕР документа об образовании записывать НЕ из приложения. Если в документе нет серии, то записать ТОЛЬКО номер (в аттестатах)

### Пример аттестата с приложением

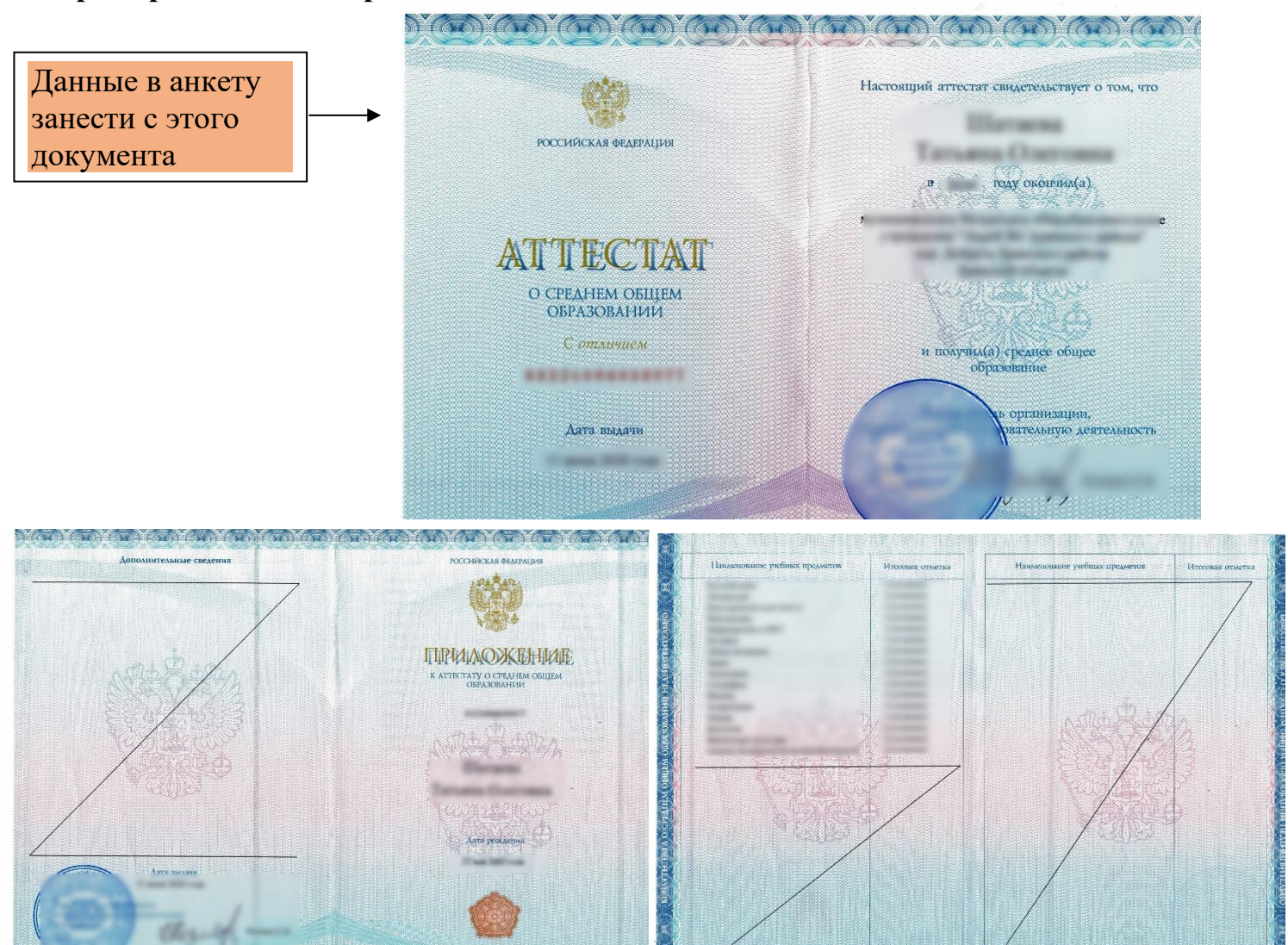

### Пример диплома с приложением

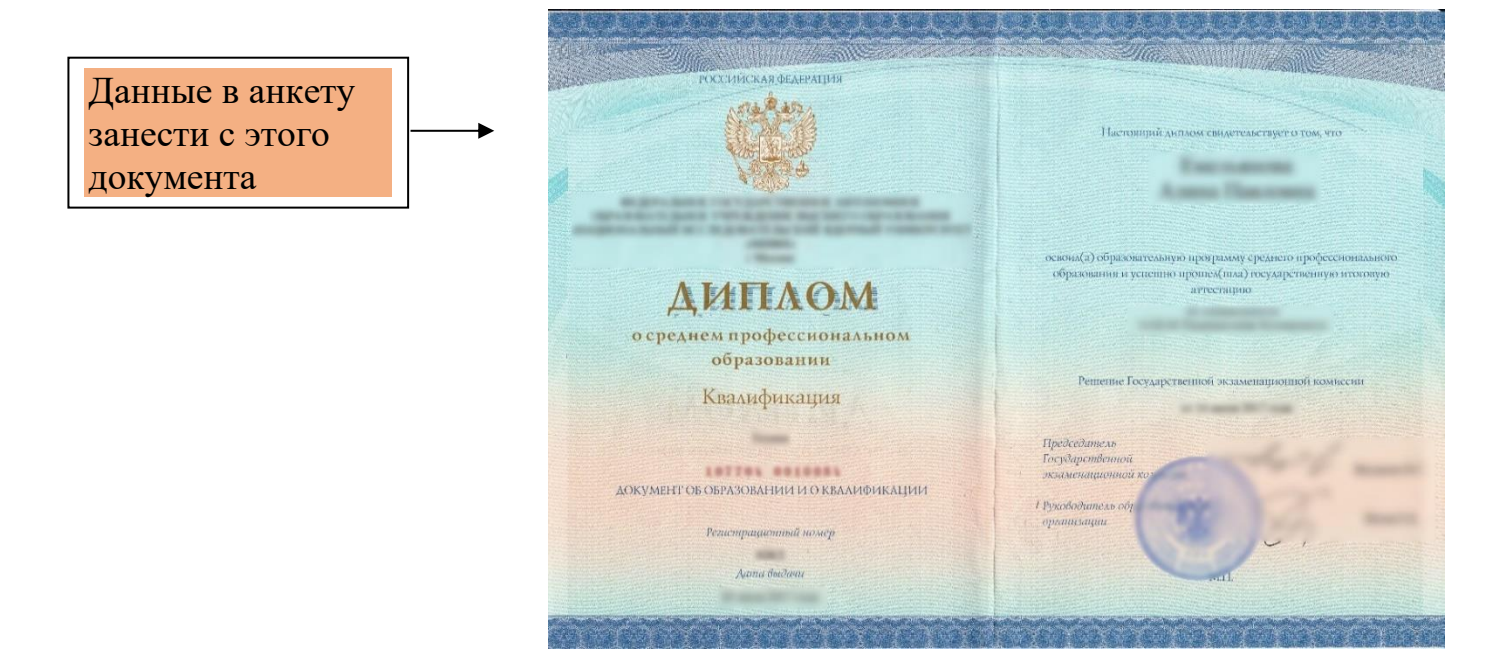

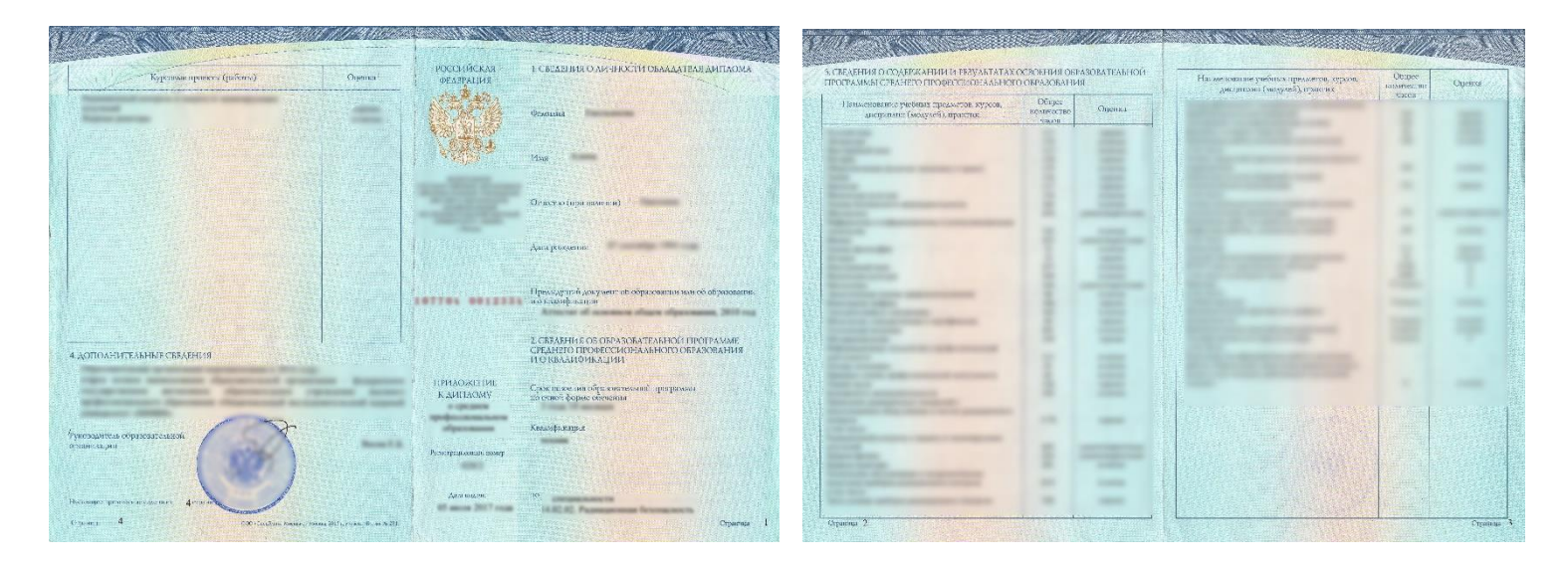

# 3. Документ о смене фамилии, если в документе об образовании и паспорте они не совпадают;

4. Документы, подтверждающие льготы (при наличии особых прав);

С информацией об **особых правах и преимуществах**, указанных в пунктах 34-36 Порядка приема в вузы можно ознакомиться по ссылке <u>https://brgu.ru/Abitur/bank/2020/doc/bachelor/6.pdf</u> (действуют только на направления подготовки бакалавриата)

- 5. Документы, подтверждающие целевое обучение (при поступлении на места по целевому обучению);
- 6. Документы, подтверждающие индивидуальные достижения (грамоты, дипломы и т.д., полученные в 10 и 11 классах).

С информацией о перечне индивидуальных достижений поступающих, учитываемых при приеме на обучение, и с порядком учета указанных достижений можно ознакомиться по ссылке Бакалавриат, специалитет, магистратура <u>https://brgu.ru/Abitur/bank/2020/doc/bachelor/8.pdf</u> Acnupantypa <u>https://brgu.ru/Abitur/bank/2020/doc/aspirant/10.pdf</u>

Для каждого документа может быть загружено несколько файлов в формате PNG, JPG, PDF, DOC и DOCX размером до 5 Мб.

После подготовки документов для формирования заявления необходимо пройти процедуру Регистрации в личном кабинете абитуриента на сайте приемной комиссии университета (или по ссылке <u>http://abit.brgu.ru/reg</u>)

Online-регистрация Электронная подача заявления абитуриента Регистрация

Личный кабинет абитуриент Электронная подача заявления Вход

Для РЕГИСТРАЦИИ необходимо ввести в качестве логина E-mail-адрес абитуриента, на который после регистрации будут приходить уведомления, и два раза одинаковый пароль. Длина пароля должна быть не менее 4 символов.

| Email  | myemail@mail.ru                                                  | ~ |
|--------|------------------------------------------------------------------|---|
|        | Укажите Baw Email и придумайте пароль для входа в личный кабинет |   |
| Пароль | •••••                                                            |   |

## В дальнейшем в личный кабинет можно будет попасть по ссылке Вход

| Online-регистрация<br>Электронная подача заявления | Личный кабинет<br>абитуриент |  |
|----------------------------------------------------|------------------------------|--|
| абитуриента                                        | Электронная подача заявления |  |
| Регистрация                                        | Вход                         |  |

Далее вносим в электронную анкету пошагово необходимые данные.

| <b></b>     | 2               |       |                   |             | 6      |
|-------------|-----------------|-------|-------------------|-------------|--------|
| Регистрация | Основные данные | Адрес | Учебное заведение | Направления | Анкета |

На вкладке «Основные данные» требуется указать личные данные в соответствии с действующим паспортом гражданина РФ или иностранного государства. Если гражданство отличается от российского, то необходимо это указать.

| ОСНОВНЫЕ ДАННЫЕ                           |                                  |   |
|-------------------------------------------|----------------------------------|---|
| Фамилия *                                 | Иванов                           |   |
| Имя *                                     | Иван                             |   |
| Отчество (при наличии)                    | Васильевич                       |   |
| Пол *                                     | Мужской                          | • |
| Дата рождения *                           | 22.10.2002                       | 8 |
| Email (логин для входа)                   | priembgu@gmail.com               |   |
| ДОКУМЕНТ, УДОСТОВЕР                       | яющий личность                   |   |
|                                           | Я гражданин Российской Федерации |   |
| Тип документа *                           | Паспорт РФ                       | • |
| Серия и номер *                           | 1513 123456                      |   |
| Дата выдачи *                             | 21.10.2016                       | 0 |
| Код подразделения*                        | 320-001                          | 8 |
| Кем выдан *                               | ОВД Брянской области             |   |
| Место рождения *                          | г. Брянск                        |   |
| Мобильный номер *<br>+ Добавить еще номер | +7 (928) 187-55-55               |   |
|                                           |                                  |   |

При необходимости вернуться на предыдущую вкладку можно, нажав кнопку **Назад** или **название вкладки в заголовке окна** 

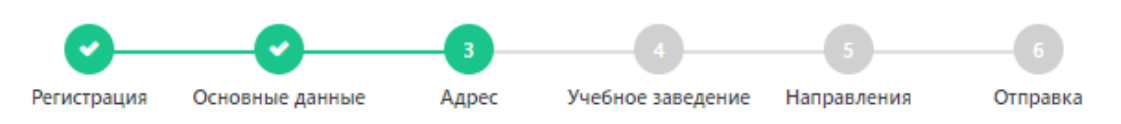

На вкладке «Адрес» необходимо последовательно выбирать из выпадающих списков: регион, город или район, улицу. Почтовый индекс определяется автоматически.

Примечание: Если Вы проживаете в городе, то район города указывать не нужно.

| 0 |                        |                                |                             |   |  |
|---|------------------------|--------------------------------|-----------------------------|---|--|
|   |                        |                                |                             |   |  |
|   |                        | Нуждаюсь в общежитии           |                             |   |  |
|   | ИНФОРМАЦИЯ ОБ ОБЩЕЖИ   | ИТИИ                           |                             |   |  |
|   |                        |                                |                             |   |  |
|   |                        | Фактический адрес совпад       | ает с адресом по прописке   |   |  |
|   | АДРЕС ФАКТИЧЕСКОГО ПРС | ЖИВАНИЯ                        |                             |   |  |
|   | Индекс *               | 345400                         |                             |   |  |
|   | Квартира               |                                |                             |   |  |
|   | Дом *                  | 14                             |                             |   |  |
|   | Улица *                | Бежицкая ул                    |                             |   |  |
|   | Город / Нас.пункт *    | Брянск г                       |                             | • |  |
|   |                        | *При проживании в городе, поле | Район <u>не заполняется</u> |   |  |
|   | Район                  | Выбрать                        |                             | • |  |
|   | Регион *               | Брянская область               |                             | - |  |
|   | Страна *               | Россия                         |                             | • |  |
|   |                        |                                |                             |   |  |
|   | АДРЕС ПО ПРОПИСКЕ      |                                |                             |   |  |

Во вкладке «Учебное заведение» необходимо указать образовательное учреждение, которое окончил абитуриент, изучаемый иностранный язык и реквизиты документа (аттестат или диплом) о полученном ранее образовании.

| УЧЕБНОЕ ЗАВЕДЕНИЕ (в кото    | ром учитесь/учились, далее УЗ)           |   |
|------------------------------|------------------------------------------|---|
| Тип УЗ *                     | школа                                    | • |
| Наименование УЗ *            | MOY COШ №1                               |   |
| Регион, где находится УЗ *   | Брянская область<br>Обучался не в России | • |
| Изучаемый иностранный язык * | Английский язык                          | • |
| ДОКУМЕНТ ОБ ОБРАЗОВАНИ       | и                                        |   |
| Вид документа *              | Аттестат                                 | • |
| Вид образования *            | среднее общее образование                | • |
| Серия и номер *              | 03204000001234                           |   |
| Дата выдачи *                | 10.06.2020                               | 8 |

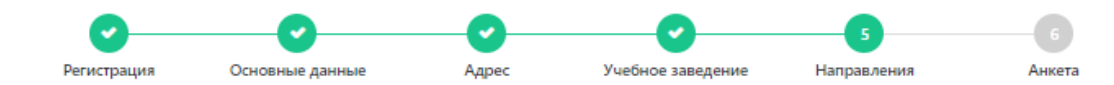

Во вкладке «Направления» можно отметить галочками не более 3 направлений, указав форму обучения (очная, заочная, очно-заочная) и уровень образования. Внутри каждого направления могут быть выбраны разные:

- формы обучения;
- профили;
- условия поступления:

– набор по квоте с особым правом (сирота, ребенок-инвалид, инвалид с детства, инвалид I группы, инвалид II группы, ветеран боевых действий) – ОП;

- прием на Целевое обучение (наличие договора на целевое обучение) ЦП.
- прием по общему конкурсу на Общих основаниях (бюджет) ОО;
- Сверхплановый набор (на платно-договорной основе) СН;

|                                                  | 01.03.02<br>Очная ф                  | <ul> <li>Прикладная математика и и<br/>орма - Общие основания</li> </ul>                | информат   | гика (Системно               | е программировані                            | ие и компьютерные      | технологии) - |
|--------------------------------------------------|--------------------------------------|-----------------------------------------------------------------------------------------|------------|------------------------------|----------------------------------------------|------------------------|---------------|
|                                                  | 02.03.02<br>Общие с                  | <ul> <li>Фундаментальная информа</li> <li>эснования</li> </ul>                          | тика и ин  | формационны                  | е технологии (Сете                           | зые технологии) - О    | чная форма -  |
|                                                  | 03.03.02                             | - Физика (Медицинская физи                                                              | ıка) - Очн | ая форма - Об                | щие основания                                |                        |               |
|                                                  | Форма обучения                       | Очная форма 💌                                                                           | Уровень    | Бакалавриат/                 | Специалитет                                  | •                      |               |
|                                                  | Код Наз                              | вание направления                                                                       |            | Общие<br>основания<br>3 из 3 | Квота приема<br>лиц, имеющих<br>особое право | Сверхплановый<br>набор | Целевой прием |
| Если нажать на                                   | ✓ 01.03.02 При<br>инф<br>про<br>техн | икладная математика и<br>оорматика (Системное<br>играммирование и компьютер<br>нологии) | рные       |                              | •                                            | •                      | •             |
| стрелочку, то<br>вниз раскроется<br>информация к | ► ∧ 02.03.02 Фун<br>инф<br>(Сет      | даментальная информатика<br>рормационные технологии<br>гевые технологии)                | И          |                              |                                              |                        |               |
| ЭТОМУ<br>направлению о                           | Бюджетных м                          | ест: 11; Особое право: 2; Цел                                                           | евой наб   | ор: 2; Сверхпла              | ановый набор: 15;                            |                        |               |
| количестве мест.                                 | Дисциплина                           |                                                                                         |            | N                            | Лин. балл                                    |                        |               |
| перечень                                         | Математика                           |                                                                                         |            |                              | 39                                           |                        |               |
| экзаменов и                                      | Информатика                          | и ИКТ                                                                                   |            |                              | 46                                           |                        |               |
| минимальный<br>балл к ним                        | Русский язык                         |                                                                                         |            |                              | 40                                           |                        |               |
|                                                  | • 03.03.02 Физ                       | зика (Медицинская физика)                                                               |            | $\checkmark$                 |                                              |                        |               |

В следующей вкладке «Анкета» необходимо внимательно проверить введенные данные (т.к. изменить их впоследствии можно будет, только связавшись с приемной комиссией) и нажать кнопку «Продолжить заполнение в личном кабинете».

После этого происходит переход в личный кабинет абитуриента, в котором будет отображаться сообщение: Ваш E-mail не подтвержден

Далее необходимо проверить почту на E-mail-адресе, указанном в анкете и подтвердить его адрес, пройдя по ссылке в полученном письме.

## Email подтвержден!

Теперь Вы можете перейти в личный кабинет для продолжения оформления заявления

ПЕРЕЙТИ В ЛИЧНЫЙ КАБИНЕТ

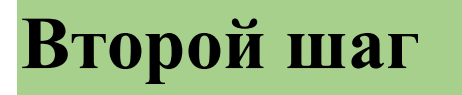

# Загрузка документов в личном кабинете абитуриента

Для продолжения заполнения заявлений в личном кабинете абитуриента необходимо загрузить сканы или фотографии обязательных документов, нажав на ссылку «Прикрепить файлы».

Для каждого документа может быть загружено несколько файлов в формате PNG, JPG, PDF, DOC и DOCX размером до 5 Мб

| 💮 Приемная ком        | <b>иссия</b> Главная З                             | Экран подачи  | Пофамильные списки                       | Иванов Ив        | ан Васильевич | Выход |
|-----------------------|----------------------------------------------------|---------------|------------------------------------------|------------------|---------------|-------|
| Главная страница / Л  | ичный кабинет                                      |               |                                          |                  |               |       |
|                       | Иванов И                                           | ван Вас       | ильевич                                  |                  |               | 1     |
|                       | Email                                              | priembgu@g    | mail.com                                 |                  |               |       |
|                       | Мобильный                                          | +7 (928) 187- | -55-55                                   |                  |               |       |
| Загрузить фото        | Адрес                                              | Брянск г      |                                          |                  |               |       |
|                       | Документы                                          |               |                                          |                  |               |       |
| е≕ Основные<br>данные | <ul> <li>Документ, удостов<br/>личность</li> </ul> | зеряющий      | Оприкрепите скан к<br>фотографию докумен | копию или<br>нта | ᆂ Прикрепить  | файлы |
| ≡ Заявления           | <ul> <li>Документ об обра</li> </ul>               | зовании       | <ol> <li>Прикрепите скан к</li> </ol>    | сопию или        | 🛓 Прикрепить  | файлы |
| Достижения            |                                                    |               | фотографию докумен                       | нта              |               |       |
| EL3                   |                                                    |               |                                          |                  |               |       |
| 🗒 Общежитие           | Добавить документ                                  |               |                                          |                  | Есть вопрос?  |       |

|        | - 00                    |                                                   |             |
|--------|-------------------------|---------------------------------------------------|-------------|
| Паспор | η ΡΦ                    |                                                   |             |
|        |                         |                                                   |             |
|        |                         |                                                   |             |
|        |                         |                                                   |             |
|        | Лла добавления файдов п | еретациите файлы в область или наумите кнопку 'Вы | брать файл' |
|        | для добавления файлов п |                                                   | орать файл  |
| ] (    |                         | вырать факл                                       |             |
| 3      |                         |                                                   |             |
| Д      |                         |                                                   |             |
| E      |                         |                                                   |             |
| С      |                         |                                                   |             |
| Список | файлов                  |                                                   |             |
| 🗋 nacn | орт 1.jpg 843.1 КВ 🗙    |                                                   |             |
|        |                         |                                                   |             |

| Паспорт РФ    |                                                                                   |  |
|---------------|-----------------------------------------------------------------------------------|--|
|               |                                                                                   |  |
|               |                                                                                   |  |
|               | ля добавления файлов перетащите файлы в область или нажмите кнопку 'Выбрать файл' |  |
|               | Выбрать файл                                                                      |  |
| }             |                                                                                   |  |
|               |                                                                                   |  |
|               |                                                                                   |  |
|               |                                                                                   |  |
|               |                                                                                   |  |
| Список файлов |                                                                                   |  |
| Список файлов | 3.1 KB 100%                                                                       |  |

После добавления файлов нужно нажать «Загрузить файлы», появиться отметка V, затем нажать «Выход»

| Приемная ког         | миссия Главная                                        | Экран подачи         | Пофамильны              | е списки 🛛                      | Иванов Ива             | н Васильевич | Выход    |
|----------------------|-------------------------------------------------------|----------------------|-------------------------|---------------------------------|------------------------|--------------|----------|
| Главная страница / Ј | Іичный кабинет                                        |                      |                         |                                 |                        |              |          |
|                      | Иванов И                                              | Іван Ва              | сильеві                 | ич                              |                        |              |          |
| ( <b>1</b> )         | Email                                                 | priembgu@            | gmail.com               |                                 |                        |              |          |
|                      | Мобильный                                             | +7 (928) 18          | 7-55-55                 |                                 |                        |              |          |
| Загрузить фото       | Адрес                                                 | Брянск г             |                         |                                 |                        |              |          |
|                      | Документы                                             |                      |                         |                                 |                        |              |          |
| Основные<br>данные   | <ul> <li>Документ, удост</li> <li>личность</li> </ul> | оверяющий            | Документ,<br>личность 1 | удостоверяюц<br>513 123456 от   | ций                    | 🌲 Прикрепи   | гь файлы |
| ≡ Заявления          |                                                       |                      | 21.10.2016              |                                 |                        |              |          |
| Достижения           | Загруженные ф<br>паспорт 1.jpg                        | айлы<br>843.1 KB     | 🛓 Скачать               | 🗙 Удалить                       |                        |              |          |
| ee efg               | паспорт 2.јрд                                         | 910.1 KB             | 📩 Скачать               | 🗙 Удалить                       |                        |              |          |
| 🗒 Общежитие          | <ul> <li>, окумент об об</li> </ul>                   | разовании            | Документ<br>032040000   | об образовани<br>01234 от 10.06 | и<br>.2020             | 🌲 Прикрепи   | гь файлы |
|                      | Загруженные ф                                         | айлы                 |                         |                                 |                        |              |          |
|                      | аттестат_Страни                                       | ца_Страница_1        | .jpg 964.7 KB           | 📥 Скачать                       | 🗙 Удалить              |              |          |
|                      | аттестат_Страни<br>аттестат_Страни                    | ца_2.јрд<br>ца_1.јрд | 1.5 MB<br>1.6 MB        | 🎿 Скачать<br>🛓 Скачать          | 🗙 Удалить<br>🗙 Удалить |              |          |
|                      | Добавить докуме                                       | нт                   |                         |                                 |                        | Есть вопрос? |          |

Дополнительные документы, которые требуются для поступления, можно приложить, нажав кнопку «Добавить документ». Среди них могут быть, например:

- документы, подтверждающие особое право или льготы при поступлении;
- старый паспорт, по которому ранее получены результаты ЕГЭ...

Для каждого документа указывается вид, серия и номер, дата выдачи и организация, выдавшая документ.

Также необходимо приложить фото абитуриента, нажав на кнопку под фотографией «Загрузить фото» и выбрать файл с фотографией, с пропорциями 3 на 4 см.

### ВАЖНО!!! ФОТО ДОЛЖНО БЫТЬ, КАК НА ОФИЦИАЛЬНЫЙ ДОКУМЕНТ (пример справа). ОСОБЕННО, ДЛЯ АБИТУРИЕНТОВ, КОТОРЫЙ СДАЕТ ЭКЗАМЕНЫ В ВУЗЕ!

30 mm

На вкладке «Достижения» необходимо добавить документы, подтверждающие индивидуальные достижения абитуриента.

ДОСТИЖЕНИЕ ВЫБИРАЕТСЯ ОДИН РАЗ И ВСЕ СООТВЕТСТВУЮЩИЕ ФАЙЛЫ ЗАГРУЖАЮТСЯ К НЕМУ

| Цобавить достиже      | ние                                   | × |
|-----------------------|---------------------------------------|---|
| Тип достижения *      | Участие в олимпиадах и иных конкурсах | • |
| Серия документа       | 1                                     |   |
| Номер документа       | 1                                     |   |
| Дата выдачи           | 05.07.2020                            |   |
| Кем выдан             |                                       |   |
| Загрузите скан/фотогр | афию подтверждающего документа *      |   |
| Выбрать файл          |                                       |   |
| Список файлов         |                                       |   |
| 🗅 грамота1.jpg 964.7  | кв 🗙                                  |   |
| грамота2.jpg 843.1    | кв 🗙                                  |   |
|                       |                                       |   |

## Достижения

| # | Название                              | Серия/№ документа | Макс. балл | Зачтено |   |
|---|---------------------------------------|-------------------|------------|---------|---|
| 1 | Золотой знак отличия ГТО              | 123654            | 1          | 0       | Ø |
| 2 | Участие в олимпиадах и иных конкурсах | AH 65478          | 1          | 0       | Ø |

Добавить

Среди достижений могут быть, например:

- аттестат или диплом с отличием;
- победа в предметной олимпиаде;
- публикации научных статей;

– победа в творческом или интеллектуальном конкурсе...

Для каждого достижения необходимо указать тип, серию, номер документа и загрузить его фотографию или скан.

На вкладке «ЕГЭ» можно указать дисциплины, по которым сдан или будете сдавать единый государственный экзамен. Результаты проверяются приемной комиссией в ФИС ЕГЭ и приема.

После ввода данных по ЕГЭ нужно обязательно нажать кнопку <mark>«Сохранить»</mark>

Информация о ЕГЭ

| $(\mathbf{n})$    | Прошу засчитать в ка                           | ачестве вступ | ительных испытаний баллы по результатам ЕГЭ: |
|-------------------|------------------------------------------------|---------------|----------------------------------------------|
|                   | Математика*                                    | 75            | Физика                                       |
|                   | Русский язык*                                  | 80            | Иностранный язык                             |
| 📳 Основные данные | Химия                                          |               | Биология                                     |
| ■ Заявления       | История                                        |               | География                                    |
| 🛛 Достижения      | История                                        |               | География                                    |
| 📟 ЕГЭ             | <ul> <li>Обществознание<sup>*</sup></li> </ul> | 90            | Литература                                   |
|                   | Информатика и ИК                               | т             |                                              |
|                   | Сохранить                                      |               |                                              |

В процессе загрузки документов в личном кабинете отображается статус: «В обработке»

После того как все необходимые документы загружены, анкету проверяют сотрудники приемной комиссии (МОДЕРАЦИЯ).

|                                | ФГБОУ ВС     | ) "Брянский государствен                                                                            | ный универси   | итет имени акад  | цемика И.Г.Петро     | вского"                          |
|--------------------------------|--------------|----------------------------------------------------------------------------------------------------|----------------|------------------|----------------------|----------------------------------|
|                                | Код          | Название направления                                                                                | Форма обучения | Условие обучения | Заявление о согласии | Статус                           |
| Parmann dorre                  | Бакалавриат, | /специалитет                                                                                        |                |                  |                      |                                  |
| • Загрузить фото<br>• Основные | > 01.03.02   | Прикладная математика и<br>информатика (Системное<br>программирование и<br>компьютерные технологии) | Очная форма    | Общие основания  |                      | В обработке<br>Удалить заявление |
| Заявления                      | > 02.03.02   | Фундаментальная информатика и<br>информационные технологии                                          | Очная форма    | Общие основания  |                      | В обработке<br>Удалить заявление |
| 🛛 Достижения                   |              | (Сетевые технологии)                                                                                |                |                  |                      |                                  |
| і ЕГЭ<br>Общежитие             | > 03.03.02   | Физика (Медицинская физика)                                                                         | Очная форма    | Общие основания  |                      | В обработке<br>Удалить заявление |
|                                | Указать сог  | ласие на зачисление                                                                                 |                |                  |                      |                                  |

Когда анкета будет проверена, статус в личном кабинете изменится на: Отклонено или Принято .

|                                                                 | Список       | направлений                                                                                         |                |                  |                      |             |
|-----------------------------------------------------------------|--------------|----------------------------------------------------------------------------------------------------|----------------|------------------|----------------------|-------------|
|                                                                 | ФГБОУ ВС     | ) "Брянский государствен                                                                            | ный универси   | итет имени акад  | емика И.Г.Петро      | вского"     |
|                                                                 | Код          | Название направления                                                                                | Форма обучения | Условие обучения | Заявление о согласии | Статус      |
|                                                                 | Бакалавриат, | /специалитет                                                                                        |                |                  |                      |             |
| <ul> <li>Загрузить фото</li> <li>Основные<br/>данные</li> </ul> | > 01.03.02   | Прикладная математика и<br>информатика (Системное<br>программирование и<br>компьютерные технологии) | Очная форма    | Общие основания  |                      | ✓ Принято   |
| ≡ Заявления                                                     | > 02.03.02   | Фундаментальная информатика и<br>информационные технологии<br>(Сатавые технологии)                  | Очная форма    | Общие основания  |                      | 🗸 Принято   |
| 🖾 ЕГЭ                                                           | > 03.03.02   | Физика (Медицинская физика)                                                                         | Очная форма    | Общие основания  |                      | 🔺 Отклонено |

Если направление подготовки **Отклонено, следует нажать на** «**Причина отклонения**», знакомимся с причиной отклонения направления и исправляем замечания в личном кабинете.

|                      | <b>Список</b><br>ФГБОУ ВС | <b>направлений</b><br>) "Брянский государо        | твенный универс     | итет имени академика И.Г.Петр         | овского" |
|----------------------|---------------------------|---------------------------------------------------|---------------------|---------------------------------------|----------|
|                      | Код                       | Название направ                                   |                     | Условие обучения Заявление о согласии |          |
|                      | Бакалавриат               | /специалитет                                      | татус заявления     |                                       |          |
|                      |                           | бу<br>Прикладная математи<br>информатика (Систем) | дет указана причина |                                       |          |
| 🚑 Основные<br>данные |                           | программирование и компьютерные технол            | OK                  |                                       |          |
| ≡Заявления           |                           |                                                   |                     |                                       |          |
| 🛛 Достижения         |                           |                                                   |                     |                                       |          |
|                      |                           |                                                   |                     |                                       |          |

ВАЖНО! После того, как Вы внесли изменения, не нужно ничего удалять и заново добавлять. ЖДЕМ ПОВТОРНОЙ ПРОВЕРКИ или можно написать в ВК <u>https://vk.me/priem\_bgu</u> повторно посмотрели еще раз, указав свою ФИО.

# Если у вас документы в порядке и вам сменили статус на Принято необходимо:

 во вкладке «Заявления» скачать заполненный бланк заявления на поступление по ссылке Сформировать заявление – распечатать, **ПРОЧИТАТЬ**, **ПРОВЕРИТЬ**, подписать, отсканировать (или сфотографировать) и загрузить в разделе «Основные данные» к документу «Заявление абитуриента»

(Если нашли ошибки в заявлении, то нужно связаться с приемной комиссией. Оперативнее всего связь с приемной комиссией осуществлять через ВК, написав сообщение с указанием ФИО и сути проблемы).

|                                                                                                    | Список нап                                                                                                    | равлений                                                                                                    |                                                                                                    |                                                                                                    |                                                                                    |                                                        |                                                                                                    |         |
|----------------------------------------------------------------------------------------------------|----------------------------------------------------------------------------------------------------|----------------------------------------------------------------------------------------------------|----------------------------------------------------------------------------------------------------|----------------------------------------------------------------------------------------------------|------------------------------------------------------------------------------------|--------------------------------------------------------|----------------------------------------------------------------------------------------------------|---------|
|                                                                                                    | ФГБОУ ВО "Бр                                                                                                    | оянский государственный уни                                                                                                    | верситет имени ака                                                                                     | адемика И.Г.Пет                                                                                                    | ровского"                                                                          |                                                        |                                                                                                    |         |
|                                                                                                    | Код                                                                                                    | Название направления                                                                                                    | Форма обучения                                                                                         | Условие обучения                                                                                                    | Заявление о согласии                                                               | Статус                                                 |                                                                                                    |         |
| Загруганть фото                                                                                                    | Бакалавриат/спец                                                                                                    | иалитет                                                                                                    |                                                                                                    |                                                                                                    |                                                                                    |                                                        |                                                                                                    |         |
| а загрузить фото                                                                                                    | > 01.03.02 Прия<br>прог                                                                                                    | кладная математика и информатика (Сист<br>граммирование и компьютерные техноло                                                                                                    | мное Очная форма<br>ии)                                                                                | Общие основания                                                                                                    |                                                                                    | <ul> <li>Принято</li> <li>Отозвать заявлени</li> </ul> | 🖶 Сформировать зая                                                                                                   | явление |
| Основные данные<br>Заявления                                                                                                    | > 02.03.02 Фунд<br>техно                                                                                                    | даментальная информатика и информаци<br>ологии (Сетевые технологии)                                                                                                    | онные Очная форма                                                                                      | Общие основания                                                                                                    |                                                                                    | <ul> <li>Принято</li> <li>Отозвать заявлени</li> </ul> | 🖨 Сформировать зал                                                                                                   | явление |
| Достижения                                                                                                    | > 03.03.02 Физи                                                                                                    | ика (Медицинская физика)                                                                                                    | Очная форма                                                                                            | Общие основания                                                                                                    |                                                                                    | <ul> <li>Принято</li> <li>Отозвать заявлени</li> </ul> | 🖨 Сформировать зая                                                                                                   | явление |
| Общежитие                                                                                                    | Указать согласие                                                                                                    | е на зачисление                                                                                                    |                                                                                                    |                                                                                                    |                                                                                    |                                                        |                                                                                                    |         |
|                                                                                                    |                                                                                                    |                                                                                                    |                                                                                                    |                                                                                                    |                                                                                    | ſ                                                      |                                                                                                    |         |
|                                                                                                    |                                                                                                    |                                                                                                    |                                                                                                    |                                                                                                    |                                                                                    |                                                        |                                                                                                    |         |
|                                                                                                    | Добавить новое з                                                                                                    | аявление                                                                                                    |                                                                                                    |                                                                                                    |                                                                                    |                                                        | Есть вопрос?                                                                                                    | W       |
|                                                                                                    | Добавить новое з                                                                                                    | аявление                                                                                                    |                                                                                                    |                                                                                                    |                                                                                    |                                                        | Есть вопрос?                                                                                                    | W       |
|                                                                                                    | Добавить новое з                                                                                                    | аявление                                                                                                    |                                                                                                    |                                                                                                    |                                                                                    |                                                        | Есть вопрос?                                                                                                    | W       |
| риемная ком                                                                                                    | Добавить новое з<br>ииссия                                                                                                    | аявление                                                                                                    | Гл                                                                                                    | авная Экран подач                                                                                                    | ни Пофамильные сг                                                                  | ииски Ивано                                            | Есть вопрос?                                                                                                    | выход   |
| Приемная ком                                                                                                    | Добавить новое з<br>ииссия                                                                                                    | аявление                                                                                                    | ٦                                                                                                    | авная Экран подач                                                                                                    | ни Пофамильные сг                                                                  | илски Ивано                                            | Есть вопрос?<br>Эв Иван Васильевич                                                                                   | выход   |
| Приемная ком<br>авная страница / Ли                                                                                                    | Добавить новое з<br>лиссия<br>чный кабинет                                                                                                    | аявление                                                                                                    | Гл                                                                                                    | авная Экран подач                                                                                                    | ни Пофамильные сг                                                                  | ииски Ивано                                            | Есть вопрос?                                                                                                    | выход   |
| риемная ком<br>вная страница / Ли                                                                                                    | Добавить новое з<br>лиссия<br>чный кабинет<br>Иванов I                                                                                                    | аявление<br>Иван Васильевич                                                                                                    | Гл                                                                                                    | авная Экран подач                                                                                                    | ни Пофамильные сг                                                                  | ииски Ивано                                            | Есть вопрос?                                                                                                    | выход   |
| Приемная ком<br>авная страница / Ли                                                                                                    | Добавить новое з<br>лиссия<br>чный кабинет<br>Иванов I<br>Email                                                                                                    | аявление<br>Иван Васильевич<br>priembgu@gmail.com                                                                                                    | Γл                                                                                                    | авная Экран пода                                                                                                    | ни Пофамильные сг                                                                  | ииски Ивано                                            | Есть вопрос?                                                                                                    | выход   |
| Приемная ком<br>авная страница / Ли                                                                                                    | Добавить новое з<br>лиссия<br>чный кабинет<br>Иванов I<br>Email<br>Мобильный                                                                                                    | аявление<br>Иван Васильевич<br>priembgu@gmail.com<br>+7 (928) 187-55-55                                                                                                    | Гл<br>                                                                                                 | авная Экран подач                                                                                                    | ни Пофамильные сг                                                                  | ииски Ивано                                            | Есть вопрос?                                                                                                    | Выход   |
| Приемная ком<br>вная страница / Ли<br>агрузить фото                                                                                                    | Добавить новое з<br>лиссия<br>чный кабинет<br>Шванов I<br>Етаіі<br>Мобильный<br>Адрес                                                                                                    | аявление<br>Иван Васильевич<br>priembgu@gmail.com<br>+7 (928) 187-55-55<br>Брянск г                                                                                                    | Гл<br>                                                                                                 | авная Экран подач                                                                                                    | ни Пофамильные сг                                                                  | ииски Ивано                                            | Есть вопрос?                                                                                                    | Выход   |
| риемная ком<br>авная страница / Ли<br>вагрузить фото                                                                                                    | Добавить новое з<br>лиссия<br>чный кабинет<br>Маванов I<br>Еттаії<br>Мобильный<br>Адрес<br>Внимание! Необ                                                                                                    | аявление<br>Иван Васильевич<br>priembgu@gmail.com<br>+7 (928) 187-55-55<br>Брянск г<br>ходимо приложить все обязательн                                                                        | Гл                                                                                                    | авная Экран подач                                                                                                    | ни Пофамильные cr                                                                  | ииски Ивано                                            | Есть вопрос?                                                                                                    | Выход   |
| Приемная ком<br>авная страница / Ли<br>Вагрузить фото                                                                                                    | Добавить новое з<br>ииссия<br>чный кабинет<br>Иванов I<br>Етаіі<br>Мобильный<br>Адрес<br>Внимание! Необ<br>Документы                                                                                                 | аявление<br>Иван Васильевич<br>priembgu@gmail.com<br>+7 (928) 187-55-55<br>Брянск г<br>хходимо приложить все обязательн                                                                       | Гл                                                                                                    | авная Экран пода<br>ототовки заявления                                                                                           | ни Пофамильные сг                                                                  | иски Ивано                                             | Есть вопрос?                                                                                                    | Выход   |
| Приемная ком<br>авная страница / Ли<br>Загрузить фото                                                                                                    | Добавить новое з<br>ИИССИЯ<br>ЧНЫЙ кабинет<br>ИВАНОВ І<br>Етаіі<br>Мобильный<br>Адрес<br>Внимание! Необ<br>Документы<br>> Документ, удос                                                                             | аявление<br>Иван Васильевич<br>ргієтьди@gmail.com<br>+7 (928) 187-55-55<br>Брянск г<br>ходимо приложить все обязательн                                                                        | Гл<br>                                                                                                 | авная Экран подач<br>готовки заявления<br>ий личность 1513 12                                                                    | ни Пофамильные сг                                                                  | ииски Ивано                                            | Есть вопрос?<br>ов Иван Васильевич  <br>Прикрепить файлы                                                             | Выход   |
| Приемная ком<br>авная страница / Ли<br>Загрузить фото<br>Основные данные<br>Заявления<br>Достижения                                                                                             | Добавить новое з<br>лиссия<br>чиный кабинет<br>Иванов I<br>Етаіl<br>Мобильный<br>Адрес<br>Внимание! Необ<br>Документы<br>> Документ, удос<br>> Документ об об                                                        | аявление<br>Иван Васильевич<br>ргіетьди@gmail.com<br>+7 (928) 187-55-55<br>Брянск г<br>жодимо приложить все обязательн<br>товеряющий личность //<br>бразовании //                             | Гл<br>ые документы для под<br>окумент, удостоверяющ<br>окумент об образовани                           | авная Экран подач<br>готовки заявления<br>ий личность 1513 12<br>и 03204000001234 о                                              | ни Пофамильные ст<br>23456 от 21.10.2016<br>т 10.06.2020                           | илски Ивано<br>±г<br>€г                                | Есть вопрос?<br>ов Иван Васильевич  <br>Прикрепить файлы                                                             | Выход   |
| Приемная ком<br>авная страница / Ли<br>Состовные данные<br>Заявления<br>Достижения<br>в ЕГЭ                                                                                                    | Добавить новое з<br>лиссия<br>чный кабинет<br>Маванов I<br>Еттаії<br>Мобильный<br>Адрес<br>Внимание! Необ<br>Документы<br>> Документы<br>> Документ об об                                                            | аявление<br>Иван Васильевич<br>ргіетьди@gmail.com<br>+7 (928) 187-55-55<br>Брянск г<br>ходимо приложить все обязательн<br>стоверяющий личность //<br>бразовании //<br>числение                | Гл<br>ые документы для под<br>окумент, удосто Веряющ<br>окумент об образовани<br>Прикрепите скан колин | авная Экран подач<br>готовки заявления<br>ий личность 1513 12<br>и 0320400001234 ог<br>о или фотографию д                        | ни Пофамильные сг<br>13456 от 21.10.2016<br>т 10.06.2020<br>цокумента              | иски Ивано<br>± г<br>± г                               | Есть вопрос?<br>ов Иван Васильевич  <br>Прикрепить файлы<br>Прикрепить файлы<br>Прикрепить файлы                     | Выход   |
| Приемная ком<br>авная страница / Ли<br>ваная страница / Ли<br>авная страница / Ли<br>авная страница / Ли<br>загрузить фото<br>Сосновные данные<br>Заявления<br>достижения<br>в ЕГЭ<br>Общежитие | Добавить новое з<br>ИИССИЯ<br>ЧНЫЙ Кабинет<br>ИВАНОВ П<br>Етаіі<br>Мобильный<br>Адрес<br>Внимание! Необ<br>Документы<br>> Документ, удос<br>> Документ об об<br>> Согласие на зая<br>~ Заявление аби<br>Не загружено | аявление<br>Иван Васильевич<br>ргієтьди@gmail.com<br>+7 (928) 187-55-55<br>Брянск г<br>ходимо приложить все обязательн<br>стоверяющий личность //<br>бразовании //<br>числение<br>пуриента пи | Гл<br>окумент, удостоверяющ<br>окумент об образования<br>Прикрепите скан копин                         | авная Экран подач<br>готовки заявления<br>ий личность 1513 12<br>и 03204000001234 ог<br>о или фотографию д<br>о или фотографию д | ни Пофамильные ст<br>23456 от 21.10.2016<br>т 10.06.2020<br>документа<br>документа | иски Ивано<br>± г<br>± г<br>± г                        | Есть вопрос?<br>Ов Иван Васильевич  <br>Прикрепить файлы<br>Прикрепить файлы<br>Прикрепить файлы<br>Прикрепить файлы | Выход   |

Для зачисления нужно оставить **согласие на зачисление** не позднее сроков, указанных в заявлении (абитуриент расписывается в заявление, что ознакомлен с датами предоставления согласия).

Из-за того, что в этом году ЕГЭ проходит поздно и результатов еще нет, сложно оценивать куда вы проходите. Вы можете предварительно на одном направление указать согласие, а бланк с подписью прикрепить ближе к зачислению. Первоначальный выбор можно изменить, если вы не проходите по баллам.

На момент зачисления на конкретное направление подготовки или специальность в БГУ Заявления о согласии на зачисление по программам высшего образования данного уровня на места в рамках контрольных цифр приема в других организациях НС ДОЛЖНО быть (согласие = оригинал документа об образовании, а оригинал один и он может быть только в одной организации)

Для этого во вкладке «Заявления» нажимаете на кнопку «Указать согласие на зачисление»

|                             | Список<br>ФГБОУ ВС | направлений<br>) "Брянский государственный универси                                           | птет имени ака | демика И.Г.Пет   | ровского"            |                                                         |                          |
|-----------------------------|--------------------|-----------------------------------------------------------------------------------------------|----------------|------------------|----------------------|---------------------------------------------------------|--------------------------|
|                             | Код                | Название направления                                                                          | Форма обучения | Условие обучения | Заявление о согласии | Статус                                                  |                          |
| Zarmuzum, domo              | Бакалавриат        | /специалитет                                                                                  |                |                  |                      |                                                         |                          |
| o alpysnia dolo             | > 01.03.02         | Прикладная математика и информатика (Системное<br>программирование и компьютерные технологии) | Очная форма    | Общие основания  |                      | <ul> <li>Принято</li> <li>Отозвать заявление</li> </ul> | 🖶 Сформировать заявления |
| Эсновные данные<br>аявления | > 02.03.02         | Фундаментальная информатика и информационные<br>технологии (Сетевые технологии)               | Очная форма    | Общие основания  |                      | <ul> <li>Принято</li> <li>Отозвать заявление</li> </ul> | 🖨 Сформировать заявление |
| остижения                   | > 03.03.02         | Физика (Медицинская физика)                                                                   | Очная форма    | Общие основания  |                      | <ul> <li>Принято</li> <li>Отозвать заявление</li> </ul> | 🔒 Сформировать заявления |
| бщежитие                    | Указать со         | гласие на зачисление                                                                          |                |                  |                      |                                                         |                          |

После выбора нажать кнопку Сохранить

| авная страница / Лич | ный кабинет        |                                                                                           |          |                |                  |                      |                                  |
|----------------------|--------------------|-------------------------------------------------------------------------------------------|----------|----------------|------------------|----------------------|----------------------------------|
| $\bigcirc$           | Список<br>ФГБОУ ВС | направлений<br>) "Брянский государственный университет имени .                            | академик | а И.Г.Петров   | ского"           |                      |                                  |
|                      | Код                | Название направления                                                                      |          | Форма обучения | Условие обучения | Заявление о согласии | Статус                           |
|                      | Бакалавриат,       | /специалитет                                                                              |          |                |                  |                      |                                  |
| загрузить фото       | > 01.03.02         | Прикладная математика и информатика (Системное программирован<br>компьютерные технологии) | ие и     | Очная форма    | Общие основания  |                      | В обработке                      |
| Основные данные      | > 02.03.02         | Фундаментальная информатика и информационные технологии (Сете<br>технологии)              | вые      | Очная форма    | Общие основания  |                      | В обработке<br>Удалить заявление |
| ↓Достижения<br>□ FГЭ | > 03.03.02         | Физика (Медицинская физика)                                                               |          | Очная форма    | Общие основания  |                      | В обработке<br>Удалить заявление |
| ] Общежитие          |                    |                                                                                           |          |                |                  | Отмена               | Сохранить                        |
|                      | Добавить но        | вое заявление                                                                             |          |                |                  |                      |                                  |

После сохранения появится бланк «Согласие на зачисление». Его нужно будет скачать, подписать (для абитуриентов младше 18 лет родитель(представитель) заполняет информацию о себе и тоже подписывает в указанном месте) и прикрепить во вкладке «Основные данные».

|                                                                                                    | Список н                                                                                                    | направлений                                                                                                    |                                                                                                    |                                                                                                    |                                            |                                                                                                    |                                                         |
|----------------------------------------------------------------------------------------------------|----------------------------------------------------------------------------------------------------|----------------------------------------------------------------------------------------------------|----------------------------------------------------------------------------------------------------|----------------------------------------------------------------------------------------------------|--------------------------------------------|----------------------------------------------------------------------------------------------------|---------------------------------------------------------|
| ( <b>1</b> )                                                                                                    | ФГБОУ ВО                                                                                                    | ) "Брянский государственн                                                                                                    | ный университет имени академ                                                                                                    | ика И.Г.Петровс                                                                                         | кого"                                      |                                                                                                    |                                                         |
|                                                                                                    | Код                                                                                                    | Назва                                                                                                    | ание направления                                                                                                    | Форма обучения                                                                                          | Условие обучения                           | Заявление о согласии                                                                                  | Статус                                                  |
| Загрузить фото                                                                                                    | Бакалавриат/                                                                                                    | /специалитет                                                                                                    |                                                                                                    |                                                                                                    |                                            |                                                                                                    |                                                         |
| 🗉 Основные данные                                                                                                    | > 01.03.02                                                                                                    | Прикладная математика и информа<br>компьютерные технологии)                                                                                                    | тика (Системное программирование и                                                                                                    | Очная форма                                                                                             | Общие основания                            | Согласие на<br>зачисление                                                                             | <ul> <li>Принято</li> <li>Отозвать заявления</li> </ul> |
| ≡ Заявления<br>⊽Достижения                                                                                                    | > 02.03.02                                                                                                    | Фундаментальная информатика и из<br>технологии)                                                                                                    | нформационные технологии (Сетевые                                                                                                    | Очная форма                                                                                             | Общие основания                            |                                                                                                    | <ul> <li>Принято</li> <li>Отозвать заявлении</li> </ul> |
| ⊒ ЕГЭ<br>ПОбшежитие                                                                                                    | > 03.03.02                                                                                                    | Физика (Медицинская физика)                                                                                                    |                                                                                                    | Очная форма                                                                                             | Общие основания                            |                                                                                                    | <ul> <li>Принято</li> <li>Отозвать заявления</li> </ul> |
| ) Приемная ком<br>вная страница / Лич                                                                                                    | иссия<br>ный кабинет                                                                                                    |                                                                                                    | Главная                                                                                                    | Экран подачи Поф                                                                                        | амильные списки                            | Иванов Иван Вас                                                                                       | Есть вопрос?<br>ильевич   Выхо                          |
| Приемная ком<br>звная страница / Лич                                                                                                    | иссия<br>ный кабинет<br>Иваноі<br>Блані                                                                                                    | в Иван Васильев                                                                                                    | Главная                                                                                                    | Экран подачи Поф                                                                                        | амильные списки –                          | Иванов Иван Вас                                                                                       | Есть вопрос?                                            |
| Приемная ком<br>авная страница / Лич                                                                                                    | иссия<br>ный кабинет<br>Иваноі<br>Email<br>Мобильный                                                                                                    | в Иван Васильев<br>priembgu@gmail.com<br>+7 (926) 187-55-55                                                                                                    | Главмая<br>ВИЧ                                                                                                    | Экран подачи Поф                                                                                        | амильные списки                            | Иванов Иван Вас                                                                                       | Есть вопрос?<br>ильевич   Выхс                          |
| Приемная ком<br>авная страница / Лич                                                                                                    | иссия<br>Іный кабинет<br>Иваної<br>Етпаїї<br>Мобильный<br>Адрес                                                                                                    | в Иван Васильее<br>priembgu@gmail.com<br>+7 (928) 187-55-55<br>Боянсс г                                                                                                    | Главная<br>ВИЧ                                                                                                    | Экран подачи Поф                                                                                        | амильные списки                            | Иванов Иван Вас                                                                                       | Есть вопрос?                                            |
| Приемная ком<br>авная страница / Лич                                                                                                    | иссия<br>ный кабинет<br>Иванол<br>Етпаіі<br>Мобильный<br>Адрес<br>Внимание! Н                                                                                                    | В Иван Васильее<br>priembgu@gmail.com<br>+7 (928) 187-55-55<br>Брянсс г<br>еобходимо приложить все обя                                                                                                    | Главная<br>ВИЧ                                                                                                    | Экран подачи Поф                                                                                        | амильные списки                            | Иванов Иван Вас                                                                                       | Есть вопрос?<br>ильевич   Выхо                          |
| Приемная ком<br>авная страница / Лич<br>авная страница / Лич<br>авная страница / Лич                                                                   | иссия<br>ный кабинет<br>Иваноп<br>Еттаіі<br>Мобильный<br>Адрес<br>Внимание! Н<br>Документь                                                                                       | В Иван Васильев<br>priembgu@gmail.com<br>+7 (928) 187-55-55<br>Брянск г<br>еобходимо приложить все обя                                                                                                    | Главная<br>ВИЧ<br>зательные документы для подготови                                                                                                   | Экран подачи Поф                                                                                        | амильные списки                            | Иванов Иван Вас                                                                                       | Есть вопрос?                                            |
| Приемная ком<br>авная страница / Лич<br>авная страница / Лич<br>авная страница / Лич<br>Загрузить фото<br>Посновные данные<br>Заявления                | иссия<br>ный кабинет<br>Иваноп<br>Еттаіі<br>Мобильный<br>Адрес<br>Внимание! Н<br>Документь<br>> Документь,                                                                       | В Иван Васильев<br>ргіетори@gmail.com<br>+7 (928) 187-55-55<br>Брянск г<br>еобходимо приложить все обя<br>и<br>удостоверяющий личность                                                                              | Главная<br>ВИЧ<br>зательные документы для подготови<br>Документ, удостоверяющий лич                                                                   | Экран подачи Поф<br>си заявления<br>нюсть 1513 123456 от                                                | амильные списки                            | Иванов Иван Вас                                                                                       | Есть вопрос?<br>ильевич   Выхо<br>файлы                 |
| Приемная ком<br>авная страница / Лич<br>авграница / Лич<br>Загрузить фото<br>Основные данные<br>Заявления<br>Достижения                                | иссия<br>ный кабинет<br>Иваноп<br>Еттай<br>Мобильный<br>Адрес<br>Внимание! Н<br>Документь<br>> Документ о                                                                        | В Иван Васильев<br>ріетори@gmail.com<br>+7 (928) 187-55-55<br>Брянск г<br>еобходимо приложить все обя<br>м<br>достоверяющий личность<br>ю образовании                                                               | Главная<br>ВИЧ<br>зательные документы для подготови<br>Документ, удостоверяющий лич<br>Документ об образовании 0320-                                  | Экран подачи Поф<br>си заявления<br>ность 1513 123456 от<br>4000001234 от 10.06.2                       | амильные списки<br>21.10.2016<br>020       | Иванов Иван Вас                                                                                       | Есть вопрос?<br>ильевич   Выхо<br>файлы<br>файлы        |
| Приемная ком<br>авная страница / Лич<br>ваграница / Лич<br>загрузить фото<br>Основные данные<br>Заявления<br>Достижения<br>в ЕГЭ<br>Общежитие          | иссия<br>ный кабинет<br><b>ИВАНОІ</b><br>Етаії<br>Мобильный<br>Адрес<br>Внимание! Н<br>Документь<br>> Документь<br>> Документо<br>• Согласие н<br>Не загруж                      | В Иван Васильев<br>ртетруш@gmail.com<br>+7 (928) 187-55-55<br>Брянск г<br>еобходимо приложить все обя<br>и<br>удостоверяющий личность<br>иб образовании<br>на зачисление<br>ено ни одного файла                     | Главная<br>ВИЧ<br>зательные документы для подготови<br>Документ, удостоверяющий лич<br>Документ об образовании 0320<br>О Прикрепите скан копию или о  | Экран подачи Поф<br>Ки заявления<br>ность 1513 123456 от<br>4000001234 от 10.06.2<br>фотографию докумен | амильные списки<br>21.10.2016<br>020<br>та | Иванов Иван Вас<br>▲ Прикрепить<br>▲ Прикрепить<br>▲ Прикрепить                                       | Есть вопрос?<br>ильевич Выхо<br>файлы<br>файлы          |
| Приемная ком<br>авная страница / Лич<br>авная страница / Лич<br>загрузить фото<br>В Основные данные<br>заявления<br>Достижения<br>в ЕГЭ<br>] Общежитие | иссия<br>ный кабинет<br>МВАНОІ<br>Етаї<br>Мобильный<br>Адрес<br>Внимание! Н<br>Документь<br>> Документь<br>> Документо<br>• Согласие н<br>Не загруж<br>Информац<br>Согласие на з | В Иван Васильев<br>ртетври@gmail.com<br>+7 (928) 167-55-55<br>Брянск г<br>еобходимо приложить все обя<br>м<br>удостоверяющий личность<br>иб образовании<br>на зачисление<br>ено ни одного файла<br>ция<br>взисление | Главная<br>ВИЧ<br>зательные документы для подготови<br>Документ, удостоверяющий лич<br>Документ об образовании 0320-<br>• Прикрепите скан копию или о | Экран подачи Поф<br>ки заявления<br>ность 1513 123456 от<br>4000001234 от 10.06.2<br>фотографию докумен | амильные списки<br>21.10.2016<br>020<br>та | <ul> <li>Иванов Иван Вас</li> <li>▲ Прикрепить</li> <li>▲ Прикрепить</li> <li>▲ Прикрепить</li> </ul> | Есть вопрос?<br>ильевич Выхо<br>файлы<br>файлы          |

## УДАЛЯТЬ ИЛИ ОТЗЫВАТЬ ЗАЯВЛЕНИЕ ТОЛЬКО В ТОМ СЛУЧАЕ, ЕСЛИ УВЕРЕНЫ НА 100%, ЧТО ОНО ВАМ НЕ НУЖНО. ЕСЛИ СОМНЕВАЕТЕСЬ, то СВЯЖИТЕСЬ С ПРИЕМНОЙ КОМИССИЕЙ И ЗАДАЙТЕ ВОПРОСЫ.

Если вы хотите внести какие-либо изменения (не проходите по баллам или выбрали другое направление) в анкету после того, как установлен статус «Принято», во вкладке «Заявление» нажмите на «Отозвать заявление», затем «Добавить новое заявление».

Если вы хотите внести какие-либо изменения (не проходите по баллам или выбрали другое направление) в анкету после того, как установлен статус «В обработке», во вкладке «Заявление» нажмите на «Удалить заявление», затем «Добавить новое заявление»

Приемная комиссия ۰

Главная страница / Личный кабинет

#### Список направлений ФГБОУ ВО "Брянский государственный университет имени академика И.Г.Петровского" Код Название направления Форма обучения Условие обучения Заявление о согласии Статус Изменит Бакалавриат/специалитет Загрузить фото > 01.03.02 Прикладная математика и Очная форма Общие основания ~ Принято 🖪 Согласие на 🔙 Основные информатика (Системное Отозвать заявления программирование и зачисление данные компьютерные технологии) ≡ Заявления > 02.03.02 Фундаментальная информатика и Очная форма Общие основания Принято Отозвать заявлени **Достижения** информационные технологии (Сетевые технологии) 📼 ЕГЭ > 03.03.02 Физика (Медицинская физика) Очная форма Общие основания Принято 🛛 Общежитие Отозвать заявление Добавить новое заявление Есть вопрос?

#### Приемная комиссия

Главная страница / Личный кабинет Список направлений ФГБОУ ВО "Брянский государственный университет имени академика И.Г.Петровского" Код Название направления Форма обучения Условие обучения Заявление о согласии Статус Изменить Бакалавриат/специалитет Загрузить фото > 01.03.02 Прикладная математика и Очная форма В обработке Общие основания ~ информатика (Системное 🔀 Согласие на 🚑 Основные программирование и зачисление данные компьютерные технологии) Заявления > 02.03.02 Фундаментальная информатика и В обработке Очная форма Общие основания Удалить заявление **Достижения** информационные технологии (Сетевые технологии) 📼 ЕГЭ > 03.03.02 Физика (Медицинская физика) Очная форма Общие основания В обработке 🛛 Общежитие Удалить заявление Добавить новое заявление Есть вопрос? Третий шаг

## После проверки приемной комиссией документов у вас в личном кабинете должны быть следующие СТАТУСЫ: во вкладке «Основные данные»

Приемная комиссия Иванов Иван Васильевич Email priembgu@gmail.com Мобильный 9281875555 Город Брянск г Внимание! Необходимо приложить все обязательные документы для подготовки заявления Основные данные Документы ≡ Заявления > Документ, удостоверяющий личность Документ, удостоверяющий личность 1513 123456 от 21.02.2016 🗸 Принят Достижения Документ об образовании 03204000001234 от 10.05.2020 🗸 Принят Документ об образовании ET P Прикрепите скан копию или фотографию документа Согласие на зачисление 🛛 Общежитие Не загружено ни одного файла Информация Согласие на зачисление 🛓 Прикрепить файлы Заявление абитуриента Заявление абитуриента Загруженные файлы Заявление (5).pdf 488.2 КВ 📩 Скачать 🗙 Удалить Заявление (7).pdf 488.2 КВ 🛓 Скачать 🗙 Удалить Заявление (6).pdf 488.2 КВ 📩 Скачать 🗙 Удалить Информация Заявление абитуриента

## во вкладке «Заявления»

| 🛞 Приемная комис        | сия                                  |                                                                                               |                                | Главная Экран под                   | ачи Пофамильные                               | списки Ивано                                            | ов Иван Васильевич   В | ыход |
|-------------------------|--------------------------------------|-----------------------------------------------------------------------------------------------|--------------------------------|-------------------------------------|-----------------------------------------------|---------------------------------------------------------|------------------------|------|
| Главная страница / Личн | ный кабинет                          |                                                                                               |                                |                                     |                                               |                                                         |                        |      |
|                         | Список<br>ФГБОУ ВС<br><sub>Код</sub> | направлений<br>) "Брянский государственный универси<br><sup>Название направления</sup>        | ТЕТ ИМЕНИ АК<br>Форма обучения | адемика И.Г.Пет<br>Условие обучения | ровского"<br>Заявление о согласии<br>Изменуть | Статус                                                  |                        |      |
| ! Загрузить фото        | Бакалавриат                          | /специалитет                                                                                  |                                |                                     |                                               |                                                         |                        |      |
| 🔙 Основные данные       | > 01.03.02                           | Прикладная математика и информатика (Системное<br>программирование и компьютерные технологии) | Очная форма                    | Общие основания                     | Согласие на<br>зачисление                     | <ul> <li>Принято</li> <li>Отозвать заявление</li> </ul> | 🖨 Сформировать заявле  | ние  |
| ≡ Заявления Достижения  | > 02.03.02                           | Фундаментальная информатика и информационные технологии (Сетевые технологии)                  | Очная форма                    | Общие основания                     |                                               | <ul> <li>Принято</li> <li>Отозвать заявление</li> </ul> | 🔒 Сформировать заявле  | ние  |
| 📼 ЕГЭ<br>🗒 Общежитие    | > 03.03.02                           | Физика (Медицинская физика)                                                                   | Очная форма                    | Общие основания                     |                                               | <ul> <li>Принято</li> <li>Отозвать заявление</li> </ul> | 🖶 Сформировать заявле  | ние  |
|                         |                                      |                                                                                               |                                |                                     |                                               |                                                         |                        |      |

Добавить новое заявление

Проверьте наличие в личном кабинете прикрепленных файлов заполненных заявлений и найдите себя в «<u>Пофамильные списки</u>» Ссылка на «Пофамильные списки» https://abit.brgu.ru/list

| 🛞 Приемная комис  | сия                                 |                       |               |                                  | Главная            | Экран подачи    | Пофамильные списки | Иванов Иван Васильевич | Выход        |   |
|-------------------|-------------------------------------|-----------------------|---------------|----------------------------------|--------------------|-----------------|--------------------|------------------------|--------------|---|
|                   | Иванов И                            | 1ван Васи.            | льевич        |                                  |                    |                 |                    |                        |              |   |
|                   | Email                               | priembgu@gmai         | il.com        |                                  |                    |                 |                    |                        |              |   |
|                   | Мобильный                           | 9281875555            |               |                                  |                    |                 |                    |                        |              |   |
| Загрузить фото    | Город                               | Брянск г              |               |                                  |                    |                 |                    |                        |              |   |
| 🔙 Основные данные | Внимание! Необх                     | одимо приложить       | все обязателы | ные документь                    | а для подготовки : | заявления       |                    |                        |              |   |
| ≡ Заявления       | Документы                           |                       |               | _                                |                    |                 |                    | _                      |              |   |
| Д Достижения      | <ul> <li>Документ, удост</li> </ul> | оверяющий личнос      | ть            | Документ, удост                  | оверяющий лично    | сть 1513 123456 | от 21.02.2016      | 🗸 Принят               |              |   |
| EL3               | <ul> <li>Документ об обр</li> </ul> | разовании             |               | Документ об об                   | разовании 0320400  | 0001234 от 10.0 | 5.2020             | 🗸 Принят               |              |   |
| ПОбщежитие        | <ul> <li>Согласие на зач</li> </ul> | исление               |               | <ol> <li>Прикрепите с</li> </ol> | кан копию или фот  | гографию докум  | ента               | 🏝 Прикрепить файлы     |              |   |
| E conference      | Не загружено н                      | ни одного файла       |               |                                  |                    |                 |                    |                        |              |   |
|                   | Информация                          |                       |               |                                  |                    |                 |                    |                        |              |   |
|                   | Согласие на зачисл                  | ение                  |               |                                  |                    |                 |                    |                        |              |   |
|                   | <ul> <li>Заявление абит</li> </ul>  | уриента               |               | Заявление абитј                  | уриента            |                 |                    | 🏝 Прикрепить файлы     |              |   |
|                   | Загруженные ф<br>Заявление (5).р    | айлы<br>df 488.2 KB 📩 | Скачать 🗙 Уда | алить                            |                    |                 |                    |                        |              |   |
|                   | Заявление (7).р                     | df 488.2 KB 📩         | Скачать 🗙 Уда | алить                            |                    |                 |                    |                        |              |   |
|                   | Заявление (б).р                     | dt 488.2 KB 🎿         | Скачать 🗙 Уда | алить                            |                    |                 |                    |                        |              |   |
|                   | Информация<br>Заявление абитион     | 0 J T T               |               |                                  |                    |                 |                    |                        |              |   |
|                   | Sumanenzie advirypri                | unia.                 |               |                                  |                    |                 |                    |                        |              |   |
|                   | Добавить докуме                     | ент                   |               |                                  |                    |                 |                    |                        | Есть вопрос? | ) |

ВАЖНО! СТАТУС «Заявление абитуриента» НА СТАТУС «V Принят» ПРИЕМНАЯ КОМИССИЯ ИЗМЕНИТ В ПОСЛЕДНИЙ ДЕНЬ ПРИЕМА ДОКУМЕНТОВ.

Если мы вам изменим статус на «V Принят» в настоящее время, то в дальнейшем вы не сможете поменять загруженные документы. Прием документов будет проходить еще продолжительное время (СРОКИ ПОДАЧИ ДОКУМЕНТОВ) и ваши предпочтения могут измениться не раз, особенно, когда начнут пополняться списки результатами вступительных испытаний (ЕГЭ / Вступительные испытания, проводимые ВУЗом) и будет формироваться рейтинговый список абитуриентов.

Ссылка на списки <u>https://abit.brgu.ru/list</u>

Главное в личном кабинете «Заявление абитуриента» с подписями и отметка<sup>\*</sup> «Согласие на зачисление» <u>на одно из направлений.</u> Сам бланк «Согласие на зачисление» с подписями лучше приложить ближе к зачислению (если вы уверены на 100% или поступаете только к нам, то бланк можно прикрепить заранее). Если вы об этом забудете, вам напомнят, в том случае, если вы проходите по баллам и оставили в личном кабинете галочку «Согласие на зачисление».

\*выбор можно изменять до завершения приема заявлений о согласии на зачисление: сроки для бакалавриата, специалитета, магистратуры – <u>https://brgu.ru/Abitur/bank/2020/doc/bachelor/3.pdf</u> сроки для аспирантуры – <u>https://brgu.ru/Abitur/bank/2020/doc/aspirant/3.pdf</u>

|                                                                                      | иванс                                                                                                    | ов иван                                                                                                    | василье                                                                                                    | вич                                                                                     |                                                                               |                                                                                                |                                                                                                   |                                                                                                    |                                                                                                    |
|--------------------------------------------------------------------------------------|----------------------------------------------------------------------------------------------------|----------------------------------------------------------------------------------------------------|----------------------------------------------------------------------------------------------------|-----------------------------------------------------------------------------------------|-------------------------------------------------------------------------------|------------------------------------------------------------------------------------------------|---------------------------------------------------------------------------------------------------|----------------------------------------------------------------------------------------------------|----------------------------------------------------------------------------------------------------|
| ( <b>1</b> )                                                                         | Email                                                                                                    | prie                                                                                                    | embgu@gmail.com                                                                                                    |                                                                                         |                                                                               |                                                                                                |                                                                                                   |                                                                                                    |                                                                                                    |
|                                                                                      | Мобильный                                                                                                    | 928                                                                                                    | 81875555                                                                                                    |                                                                                         |                                                                               |                                                                                                |                                                                                                   |                                                                                                    |                                                                                                    |
| Загрузить фото                                                                       | Город                                                                                                    | Брі                                                                                                    | янск г                                                                                                    |                                                                                         |                                                                               |                                                                                                |                                                                                                   |                                                                                                    |                                                                                                    |
| 🔙 Основные данны                                                                     | ве Внимание!                                                                                                    | Необходимо г                                                                                                    | приложить все об                                                                                                    | язательные докуме                                                                       | нты для подготовки                                                            | 1 заявления                                                                                    |                                                                                                   |                                                                                                    |                                                                                                    |
| ≡ Заявления                                                                          | Документ                                                                                                    | гы                                                                                                    |                                                                                                    |                                                                                         |                                                                               |                                                                                                |                                                                                                   |                                                                                                    |                                                                                                    |
| 🛛 Достижения                                                                         | > Документ                                                                                                    | , удостоверяю                                                                                                    | щий личность                                                                                                    | Документ, уд                                                                            | остоверяющий личн                                                             | юсть 1513 123456 от 21.                                                                        | .02.2016                                                                                          | <ul> <li>Принят</li> </ul>                                                                                                    |                                                                                                    |
| erg                                                                                  | > Документ                                                                                                    | об образовані                                                                                                    | ии                                                                                                    | Документ об                                                                             | образовании 032040                                                            | 000001234 of 10.05.2020                                                                        | J                                                                                                 | <ul> <li>Принят</li> <li>Политичнати на Хала</li> </ul>                                                                                                    |                                                                                                    |
| Общежитие                                                                            | <ul> <li>Согласие</li> <li>Не загру:</li> </ul>                                                                                           | : на зачисление<br>жено ни одног                                                                                                    | •<br>го файла                                                                                                    | Прикрепи                                                                                | те скан копию или ф                                                           | отографию документа                                                                            |                                                                                                   | 🚣 Прикрепить фаиль                                                                                                    |                                                                                                    |
|                                                                                      | Информ<br>Согласие н                                                                                                    | ация<br>а зачисление                                                                                                    |                                                                                                    |                                                                                         |                                                                               |                                                                                                |                                                                                                   |                                                                                                    |                                                                                                    |
|                                                                                      | <ul> <li>Заявлени</li> </ul>                                                                                                    | 1е абитуриента                                                                                                    |                                                                                                    | Заявление аб                                                                            | битуриента                                                                    |                                                                                                |                                                                                                   | 🛓 Прикрепить файлы                                                                                                    |                                                                                                    |
|                                                                                      | Загружен                                                                                                    | нные файлы<br>4e (5).pdf 42                                                                                                    | 18.2 KB 🙏 Crause                                                                                                    | ь 🗶 Уладить                                                                             |                                                                               |                                                                                                |                                                                                                   |                                                                                                    |                                                                                                    |
|                                                                                      | Заявлени                                                                                                    | re (7).pdf 48                                                                                                    | 88.2 KB 📩 Скачат                                                                                                    | ь 🗙 Удалить                                                                             |                                                                               |                                                                                                |                                                                                                   |                                                                                                    | 1                                                                                                    |
|                                                                                      | Заявлени                                                                                                    | ие (б).pdf 48                                                                                                    | 38.2 КВ 🛛 📥 Скачат                                                                                                    | ь 🗙 Удалить                                                                             |                                                                               |                                                                                                |                                                                                                   |                                                                                                    |                                                                                                    |
|                                                                                      |                                                                                                    |                                                                                                    |                                                                                                    |                                                                                         |                                                                               |                                                                                                |                                                                                                   |                                                                                                    |                                                                                                    |
|                                                                                      | Заявление<br>Добавить,                                                                                                    | абитуриента<br>документ                                                                                                    |                                                                                                    |                                                                                         |                                                                               |                                                                                                |                                                                                                   |                                                                                                    | Есть вопрос?                                                                                                    |
| иемная комио<br>страница / Лич                                                       | Заявление<br>Добавить,<br>ССИЯ<br>аный кабинет                                                                                            | абитуриента<br>документ                                                                                                    |                                                                                                    |                                                                                         |                                                                               | Главная Экран под                                                                              | цачи Пофамильнь                                                                                   | е списки Иван                                                                                                    | Есть вопрос?                                                                                                    |
| иемная комис<br>а страница / Лич                                                     | Заявление<br>Добавить<br>ссия<br>аный кабинет<br>Список н<br>ФГБОХ ВО                                                                     | абитуриента<br>документ<br>аправле<br>"Бранский                                                                                                    | ний                                                                                                    | нный универс                                                                            | итет имени ак                                                                 | Главная Экран под<br>Элемика И Г Пет                                                           | цачи Пофамильнь                                                                                   | е списки Иван                                                                                                    | Есть вопрос?<br>ов Иван Васильевич   Ва                                                                               |
| иемная комис<br>страница / Лич                                                       | заявление<br>Добавить<br>сссия<br>кный кабинет<br>Список н<br>ФГБОУ ВО<br>Код                                                             | абитуриента<br>документ<br>аправле<br>"Брянский                                                                                                    | НИЙ<br>й государстве<br>Название направл                                                                                                    | нный универс                                                                            | итет имени ака<br>Форма обучения                                              | Главная Экран под<br>адемика И.Г.Пет<br>Условне обучения                                       | цачи Пофамильне<br>ровского"<br>Заявление о согласи<br>и Изменить                                 | ие списки Ивани<br>к Статус                                                                                                    | Есть вопрос?<br>ов Иван Васильевич   Ве                                                                               |
| иемная комио<br>страница / Лич                                                       | Заявление<br>Добавить,<br>сссия<br>аный кабинет<br>Список н<br>ФГБОУ ВО<br>Код<br>Бакалавриат/о                                           | абитуриента<br>документ<br>аправле<br>"Брянский<br>специалитет                                                                                        | ний<br>й государстве<br><sup>Название</sup> направл                                                                                             | нный универс<br><sup>зения</sup>                                                        | ИТЕТ ИМЕНИ аКа<br>Форма обучения                                              | Главная Экран под<br>адемика И.Г.Пет<br>Условие обучения                                       | цачи Пофамильнь<br>ровского"<br>Заявление о согласи                                               | не списки Ивани<br>и Статус                                                                                                    | Есть вопрос?<br>ов Иван Васильевич   Ве                                                                               |
| иемная комис<br>страница / Лич                                                       | заявление<br>Добавить<br>сссия<br>аный кабинет<br>СПИСОК Н<br>ФГБОУ ВО<br>Код<br>Бакалавриат/с<br>> 01.03.02                              | абитуриента<br>документ<br>аправле<br>"Брянский<br>специалитет<br>Прикладная ма                                                                       | НИЙ<br>й государстве<br>Название направл<br>атематика и инфор                                                                                   | нный универс<br>тения<br>матика (Системное                                              | итет имени ака<br>Форма обучения<br>Очная форма                               | Главная Экран под<br>адемика И.Г.Пет<br>Условие обучения<br>Общие основания                    | цачи Пофамильне<br>ровского"<br>Заявление о согласи<br>Изменить                                   | ие списки Ивани<br>м статус<br>✓ Принято                                                                                                    | Сформировать заявлен                                                                                                  |
| иемная комис<br>страница / Лич                                                       | Заявление<br>Добавить,<br>сссия<br>аный кабинет<br>СПИСОК Н<br>ФГБОУ ВО<br>Код<br>Бакалавриат/о<br>> 01.03.02                             | абитуриента<br>документ<br>аправле<br>"Брянский<br>специалитет<br>прикладная ма<br>программиров                                                       | ний<br>й государстве<br>Название направл<br>атематика и инфор<br>вание и компьютер                                                              | нный универс<br>тения<br>матика (Системное<br>оные технологии)                          | итет имени ака<br>Форма обучения<br>Очная форма                               | Главная Экран под<br>адемика И.Г.Пет<br>Условие обучения<br>Общие основания                    | ачи Пофамильны<br>ровского"<br>Заявление о согласи<br>∠ Изменить<br>Согласие на<br>зачисление     | ие списки Ивани<br>и Статус<br>Статус<br>Отодель заявление                                                                                                    | Есть вопрос?<br>ОВ Иван Васильевич   Ве                                                                               |
| иемная комис<br>страница / Лич<br>отраница / Лич                                     | Заявление<br>Добавить,<br>ССИЯ<br>аный кабинет<br>СПИСОК Н<br>ФГБОУ ВО<br>Код<br>Бакалавриат/С<br>> 01.03.02                              | абитуриента<br>документ<br>аправле<br>"Брянский<br>специалитет<br>Прикладная ма<br>программиров                                                       | ний<br>й государстве<br>Название направл<br>атематика и инфор<br>вание и компьютер                                                              | нный универс<br>тения<br>матика (Системное<br>оные технологии)<br>и информационные      | итет имени ака<br>Форма обучения<br>Очная форма<br>Очная форма                | Главная Экран под<br>адемика И.Г.Пет<br>Условие обучения<br>Общие основания<br>Общие основания | цачи Пофамильнь<br>ровского"<br>Заявление о согласи<br>(2 Изменить<br>В Согласие на<br>зачисление | ие списки Ивани<br>и статус<br>✓ Принято<br>Отозвать заявление<br>✓ Принято                                                                                    | Есть вопрос?<br>ов Иван Васильевич   Ве                                                                               |
| иемная комис<br>страница / Лич<br>Страница / Лич<br>Обные данные<br>иления<br>ижения | Заявление<br>Добавить<br>ССИЯ<br>Аный кабинет<br>СПИСОК Н<br>ФГБОУ ВО<br>Код<br>Бакалавриат/С<br>> 01.03.02                               | абитуриента<br>абитуриента<br>аправле<br>"Брянский<br>специалитет<br>Прикладная ма<br>программиров<br>Фундаменталы<br>технологии (Се                  | НИЙ<br>й государстве<br>Название направл<br>атематика и инфор<br>вание и компьютер<br>ная информатика и<br>етевые технологии                    | нный универси<br>пения<br>матика (Системное<br>оные технологии)<br>и информационные     | итет имени ака<br>Форма обучения<br>Очная форма<br>Очная форма                | Главная Экран под<br>адемика И.Г.Пет<br>Условие обучения<br>Общие основания<br>Общие основания | цачи Пофамильне<br>ровского"<br>Заявление о согласи<br>Изменить<br>Согласие на<br>зачисление      | ие списки Ивани<br>Статус<br>Принято<br>Отозвать заявление<br>Стозвать заявление                                                                               | Есть вопрос?<br>ов Иван Васильевич   Ве<br>Ф Сформировать заявлен<br>Сформировать заявлен                             |
| иемная комис<br>а страница / Лич<br>овные данные<br>аления<br>гижения                | Заявление<br>Добавить,<br>сссия<br>аный кабинет<br>СПИСОК Н<br>ФГБОУ ВО<br>Код<br>Бакалавриат/с<br>> 01.03.02<br>> 02.03.02<br>> 03.03.02 | абитуриента<br>абитуриента<br>аправле<br>"Брянский<br>специалитет<br>Прикладная ма<br>программиров<br>Фундаменталы<br>технологии (Се<br>Физика (МедиL | ний<br>й государстве<br>Название направл<br>атематика и инфор<br>вание и компьютер<br>ная информатика и<br>етевые технологии<br>цинская физика) | нный универс<br>тения<br>матика (Системное<br>оные технологии)<br>и информационные<br>) | итет имени ака<br>Форма обучения<br>Очная форма<br>Очная форма<br>Очная форма | Главная Экран под<br>адемика И.Г.Пет<br>Условие обучения<br>Общие основания<br>Общие основания | ачи Пофамильны<br>ровского"<br>Заявление о согласи<br>⊮ Изменить<br>Согласие на<br>зачисление     | ие списки Ивани<br>к Статус<br>Статус<br>Принято<br>Отозвать заявление<br>Стозвать заявление<br>Стозвать заявление<br>Стозвать заявление<br>Стозвать заявление | Есть вопрос?<br>ов Иван Васильевич   Ве<br>Ф Сформировать заявлен<br>Ф Сформировать заявлен<br>Ф Сформировать заявлен |

В этом году из-за дистанционного приема «Согласие на зачисление» приравнивается к оригиналу документа об образовании, а он у вас один. Согласие может находиться только в одной организации <u>на одном</u> направлении подготовки.

## «Пофамильные списки»

|                |                                                                                            |                         | awr                | JID                      |                                              | menn/             |                        |      |
|----------------|--------------------------------------------------------------------------------------------|-------------------------|--------------------|--------------------------|----------------------------------------------|-------------------|------------------------|------|
| емная комиссия |                                                                                            | F.                      | авная 3            | Экран подачи <b>По</b> ф | амильные списки                              | Иванов Иван Васил | ьевич   Выход          |      |
|                | Инф                                                                                        | ормация о ход           | е прие             | ма за                    | явлений                                      |                   |                        |      |
|                | Форма обучения                                                                             | Очная форма 👻           | Уровень            | Выбрать                  | haa                                          | •                 |                        |      |
|                |                                                                                            |                         |                    |                          | Условия                                      | обучения          |                        |      |
| Код            | НАПРАВЛЕНИЕ / СПЕЦИАЛЬНОСТЬ                                                                |                         | Общие<br>основания |                          | Квота приема<br>лиц, имеющих<br>особое право | Целевой прием     | Сверхплановый<br>набор |      |
|                | ФГБОУ ВО "Брянс                                                                            | кий государственный уни | верситет им        | ени ака                  | демика И.Г.Петров                            | ского"            |                        |      |
| 01.03.02       | Прикладная математика и информатика (Системное программирование и компьютерные технологии) |                         | Спи                | сок                      | Список                                       | Список            | Список                 |      |
| 01.04.01       | Математика (Комплексный анализ и алгебра)                                                  |                         | Спи                | сок                      |                                              | Список            | Список                 |      |
| 01.04.02       | Прикладная математика и информатика (Прикладные Интернет-<br>технологии)                   |                         | Спи                | сок                      |                                              | Список            | Список                 |      |
| 01.06.01       | )1 Математика и механика                                                                   |                         | Спи                | сок                      |                                              |                   | Список                 |      |
| 02.03.02       | Фундаментальная информатика и информационные технологии<br>(Сетевые технологии)            |                         | Спи                | сок                      | Список                                       | Список            | Список                 |      |
| 03.03.02       | Физика (Медицинская физика)                                                                |                         | Спи                | сок                      | Список                                       | Список            | Список                 |      |
| 03.04.02       | 4.02 Физика (Физика конденсированного состояния вещества)                                  |                         |                    |                          |                                              |                   | Список                 |      |
| 03.06.01       | 5.01 Физика и астрономия                                                                   |                         | Спи                | сок                      |                                              |                   | Список                 | _    |
| 04.03.01       | Химия (Аналитическая химия)                                                                |                         | Спи                | сок                      | Список                                       | Список            | Список                 | Есть |
| 04.04.01       | 04.04.01                                                                                   |                         |                    |                          |                                              |                   | Courses                |      |

## ОБРАЗЕЦ ЗАЯВЛЕНИЯ О ПРИЕМЕ, СФОРМИРОВАННОГО В ЛИЧНОМ КАБИНЕТЕ АБИТУРИЕНТА

#### Заявление о приеме

Регистрационный номер ПМИ(СПКТ)-46

Ректору Брянского государственного университета имени академика И.Г. Петровского

полный адрес с указанием региона и индекса

профессору Антюхову А.В.

| Фамилия Иванов                   | Гражданство Российская Федерация             |  |  |  |  |
|----------------------------------|----------------------------------------------|--|--|--|--|
| Имя Иван                         | Документ, удостоверяющий личность Паспорт РФ |  |  |  |  |
| Отчество Васильевич              |                                              |  |  |  |  |
| Дата рождения 22.10.2002         | Серия и номер 1513 123456, кем и когда выдан |  |  |  |  |
| ОВД Брянской области, 21.02.2016 |                                              |  |  |  |  |

Зарегистрирован(а) по адресу 345400 Брянская область, , Брянск г, Бежицкая ул, 14,

Общежитие в период обучения: Не нуждаюсь

Телефон: 9281875555; 8863 22-05-15 Электронный адрес: priembgu@gmail.com

#### ЗАЯВЛЕНИЕ

Прошу допустить меня к участию в конкурсе на направление подготовки(специальность)

01.03.02 Прикладная математика и информатика (Системное программирование и

| компьютерные технологии)                                   |  |
|------------------------------------------------------------|--|
| <br>указать шифр и наименование направления, специальности |  |
| Физико - математический факультет                          |  |
| наименование учебного подразделения                        |  |

Форма эбучения: Очная форма

Условия обучения: на общих основаниях

Прошу допустить меня к вступительным испытаниям по предметам: Математика, Информатика и ИКТ, Русский язык

Основания: Диплом СПО/Диплом ВО□ Иностранный гражданин□ Ребенок-инвалид/инвалид/лицо с ОВЗ□ Необходимость создания специальных условий при проведении вступительных испытаний: нет

Перечень специальных условий

Прошу засчитать в качестве результатов вступительных испытаний результаты ЕГЭ или(и) испытаний проводимых БГУ самостоятельно(ВИ)

| Наименование предмета | Балл(ы)        | ЕГЭ/ВИ | Год  |
|-----------------------|----------------|--------|------|
| Математика            |                | ET3    | 2020 |
| Информатика и ИКТ     | 2 <sup>1</sup> | ETI    | 2020 |
| Русский язык          |                | ETE    | 2020 |

Вступительные испытания с использованием дистанционных технологий проводятся. Вступительные испытания проводятся на русском языке, кроме вступительных испытаний по иностранному языку.

#### О себе сообщаю следующее

Окончил(а) 2020 году МОУ СОШ №1, Брянская область, вид образовательного учреждения школа

Образовательный документ: Аттестат

Серия, номер и дата выдачи документа об образовании: 03204000001234, 10.05.2020

Иностранный язык: Английский язык

#### При поступлении имею следующие особые права:

Победитель или призер Всероссийской олимпиады 
, олимпиад школьников 
(если есть)

Подтверждающий(ие) документ(ы)

Право на поступление без вступительных испытаний: имею 🗆 не имею 🌌

Подтверждающий документ

Право на поступление в пределах квоты приема лиц, имеющих особое право:

Преимущественное право при равенстве конкурсных баллов: имею 🗆 не имею 🖌

#### Сведения об индивидуальных достижениях:

Название

Способ возврата документов (оригиналов) в случае непоступления на обучение:лично

С копией Лицензии на право ведения образовательной деятельности в сфере высшего образования 90Л01 № 0009125 от 18 апреля 2016 г. и приложениями к ней, копией Свидетельства о государственной аккредитации 90А01 № 0002104 от 15 июня 2016 г. и приложениями к нему, Уставом БГУ, условиями обучения, С информацией о предоставляемых, особых правах и преимуществах при приеме на обучение по программам бакалавриата и программам специалитета, Правилами приема, Положением о вступительных испытаниях, расписанием вступительных испытаний, правилами подачи апелляции ознакомлен.

Подтверждаю, что образование данного уровня получаю Впервые

При поступлении на обучение по программам бакалавриата, специалитета – отсутствие у поступающего диплома бакалавра, специалиста, магистра.

Подачу заявлений о приеме не более чем в 5 организаций высшего образования, включая организацию, в которую подается данное заявление подтверждаю

Подачу заявлений о приеме в данную организацию не более чем по 3 специальностям и (или) направлениям подготовки подтверждаю

С информацией об ответственности за достоверность сведений, указываемых в заявлении о приеме, и за подлинность документов, подаваемых для поступлении ознакомлен(а).

Подтверждаю факт подачи заявления о приеме на основании соответствующего особого права (без вступительных испытаний) только в БГУ и только на данную образовательную программу

С датами предоставления в Приемную комиссию ЫУ заявления о согласие на зачислении ознакомлен(а): этап приоритетного зачисления - 20-21 августа 2020

первый этап зачисления - 22-23 августа 2020

второй этап зачисления - 24-25 августа 2020

В соот ветствии с Федеральным Законом « О персональных данных» от 27.07.2006г. № 152-ФЗ даю свое согласие на обработку моих персональных данных, указанных в заявлении

При представлении документа иностранного государства об образовании, к которому предъявляется требование легализации или проставления апостиля, обязуюсь представить в последующем указанные документы с легализацией или апостилем не позднее дня завершения приема заявлений о согласии на зачисление

Обязуюсь в течение первого года обучения представить в БГУ имени академика И.Г. Петровского: Оригинал документа, удостоверяющего образование соответствующего уровня, необходимого для зачисления; Пройти обязательный предварительный медицинский осмотр (обследование) и

предоставить результаты медицинского осмотра (обследования) в БГУ. (для педагогических направлений 44.03.01, 44.03.02, 44.03.03, 44.03.04, 44.03.05)

дата заполнения 12.07.2020

Подпись ответственного лица приемной комиссии « » \_\_\_\_\_2020 г.

(подпись абитуриента)

## ОБРАЗЕЦ СОГЛАСИЯ НА ЗАЧИСЛЕНИЕ, СФОРМИРОВАННОГО В ЛИЧНОМ КАБИНЕТЕ АБИТУРИЕНТА

Ректору Брянского государственного университета имени академика И.Г.Петровского профессору Антюхову А.В.

#### ЗАЯВЛЕНИЕ

о согласии на зачисление.

Я, Иванов Иван Васильевич, Паспорт РФ 1513 123456, выдан ОВД Брянской области, 21.02.2016, проживающий(ая) по адресу 345400 Брянская область, , Брянск г, Бежицкая ул, 14, .

| являясь законным представителем поступающего (для лиц, не достипших 18 лет)     |
|---------------------------------------------------------------------------------|
| Ubanoba Unece Dyntpuebrea                                                       |
| тип документа паспорт серия 1510 номер 112233, кем и когда выдан ЭШЗА           |
| Poccur no popereccoù Dractie 10.10.2010.                                        |
| код подразделения 320-001, проживающий(-ая) по адресу: г. Бранск, ул. Белицкая, |
| a. 14. ()                                                                       |

даю согласие на зачисление по основной образовательной программе высшего образования программе бакалавра на направление подготовки(специальность)

### 01.03.02 Прикладная математика и информатика (Системное программирование и компьютерные технологии)

#### Очная форма обучения

#### на общих основаниях Условия обучения:

в ФГБОУ ВО «Брянский государственный университет имени академика И.Г. Петровского» и обязуюсь в течение первого года обучения:

- представить оригинал документа, удостоверяющего образование соответствующего уровня, необходимого для зачисления;

- пройти обязательный предварительный медицинский осмотр (обследование) при обучении по педагогическим направлениям подготовки, входящим в перечень специальностей и направлений подготовки, при приеме на обучение по которым поступающие проходят обязательные предварительные медицинские осмотры (обследования), в порядке, установленном при заключении трудового договора или служебного контракта по соответствующей должности или специальности, утвержденном постановлением Правительства РФ от 14 августа 2013 г. № 697 и lle, предоставить результаты медицинского осмотра (обследования) в БГУ.

- оригинал свидетельства о признании иностранного образования в случае представления документа иностранного государства об образовании, к которому предъявляется требование свидетельства;

что мной не подано (не будет подано) Подтверждаю, заявление о согласии на зачисление на обучение по программам уровня рамках на места B образования данного высшего контрольных цифр приема в другие организации.

«13» UI-OIX 2020r.

«13» UI-OLZ 2020 г.

(подпись абитуриента) m (подпись родителя для лиц, не достипших 18 лет)

(**ФИО**)

(ФИО

Иванов Иван Васильевич

(подпись абитуриснта)

(подпись абитуриента)

(подпись абитуриента)

(подпись абитуриента)

- телефоны горячей линии приемной комиссии
- 8 (4832) 58-90-85 (многоканальный);
- 8 (4832) 66-64-31; 8 (4832) 64-30-03;
- написать сообщение в ВКонтакте <u>https://vk.me/priem\_bgu</u>
- беседа абитуриентов в ВКонтакте <a>>ПРИСОЕДИНИТЬСЯ<<</a>
- официальной группы ВКонтакте https://vk.com/priem\_bgu
- электронная почта приемной комиссии priembgu@mail.ru
- on-line-консультантом на сайте https://abit.brgu.ru/ через виджет ВКонтакте